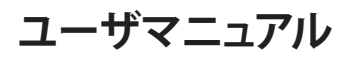

## StarTechcom

### Hard-to-find made easy®

## Mac/PC用USB 3.0送信ケーブル

**USB3LINK** 

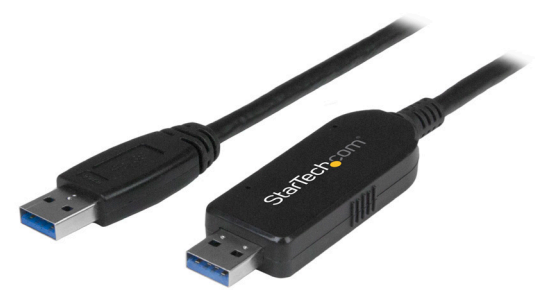

\*実際の製品は写真と異なる場合があります。

DE: Bedienungsanleitung - de.startech.com FR: Guide de l'utilisateur - fr.startech.com ES: Guía del usuario - es.startech.com IT: Guida per l'uso - it.startech.com NL: Gebruiksaanwijzing - nl.startech.com PT: Guia do usuário - pt.startech.com

## パッケージの内容

- ・1 x USB 3.0通信ケーブル
- ・1xユーザマニュアル

## 動作環境

- ・送信元と送信先のコンピューターに両方に空きUSBポートがあること
- Windows Easy Transferは以下のオペレーティングシステムに対応しています。
  - Windows® 7(32ビットおよび64ビット)
  - Windows 8(32ビットおよび64ビット)
  - Windows® XP SP2またはSP3(32ビットおよび64ビット)
  - Windows Vista®

**注意:**Microsoft<sup>®</sup>は、Windows 8.1からWindows Easy Transferソフトウェアからのケーブルサポートを停止しています。

- ・ PC-Linqは以下のオペレーティングシステムに対応しています。
  - Windows 7(32ビットおよび64ビット)
  - Windows 8(32ビットおよび64ビット)
  - Windows 8.1 (32ビットおよび64ビット)
  - Windows XP SP2またはSP3 (32ビットおよび64ビット)
  - Windows Vista
  - Mac OS X 10.9以降

オペレーティングシステム要件は変更される場合があります。最新 のシステム要件は、<u>www.startech.com/USB3LINK</u>でご確認くださ い。

## USB3LINKの使用方法

USB3LINKケーブルはWindows Easy TransferとPC-Linqの両方に 対応しています。Windows Easy TransferとUSB3LINKケーブルを使 用すれば、ファイル、ユーザーアカウント、プログラム設定をひとつ のWindowsコンピューターから別のWindowsコンピューターへ転 送することができます。

Windows Easy Transferは以下の転送モードに対応しています。

- Windows XP Windows Vista, Windows 7, Windows 8
- Windows 7 Windows 7, Windows 8
- Windows Vista Windows Vista, Windows 7, Windows 8
- Windows 8 Windows 8

また、USB3LINKケーブルとPC-Linqを使用すれば、ひとつのコンピューターから別のコンピューターへファイルを転送し、両方のコン ピューターのファイルディレクトリを同時に管理することができま す。PC-Linqは、Windows 8.1およびMac OS 10.9以降の対応オペレ ーティングシステム間でのファイル転送に対応しています。

### PC-Linqを使用したファイル転送

注意:PC-Linqを使用するには、Windows Easy Transferドライバ がWindowsコンピューターにインストールされている必要があり ます。Windows 7、Windows 8、Windows 8.1にはWindows Easy Transferドライバが予めインストールされています。Windows XPま たはWindows Vistaをお使いの場合は、Windows Easy Transferを ダウンロードしてください。詳しくは、Windows Easy Transferのダ ウンロードセクションをご覧ください。

- 1. USB3LINKケーブルをファイル転送元コンピューターのUSBポートに接続します。
- 2. Easy Transfer Cable (イージー・トランスファー・ケーブル) ダイア ログボックスで Cancel (キャンセル) をクリックします。
- 3. コンピューターの**Removable Disk (リムーバブルディスク)**ドラ イブにあるPC-Lingアプリケーションをダブルクリックします。
- 4. PC-Lingをインストールするには、InstallShieldウィザードの指示 に従ってください。
- 5. インストールが完了したら、ファイルの送信元と送信先のコンピューターのPC-Linqを開きます。
- 6. USB3LINKケーブルをファイルの送信元と送信先のコンピュータ ーのUSBポートに接続します。
- PC-Linqプログラムウィンドウの右下にあるConnection Status LED(接続状況LED)が緑色になったら、接続したコンピューター 間でファイルを転送することができます。
- 8. 転送したいファイルやフォルダをドラッグ&ドロップします。

### Windows Easy Transferのダウンロード

送信元コンピューター(データを送信するコンピューター)および/ または送信先コンピューター(データを受信するコンピューター) がWindows XPまたはWindows Vistaの場合、データ送信のまえに Windows Easy Transferをダウンロードする必要があります。

- Windows XPまたはWindows Vistaを実行しているコンピュー ターを使用している場合は、<u>http://windows.microsoft.com/</u> <u>en-us/windows7/products/features/windows-easy-transfer</u>を ご覧ください。
- オペレーティングシステムのバージョンに従って、Download 32bit (ダウンロード 32ビット)またはDownload 64-bit (ダウンロー ド 64ビット)のどちらかをクリックしてください。

### Windows Easy Transfer使用したデータ転送

**注意:**Windows Easy Transferソフトウェアは64ビットオペレーティ ングシステムから32ビットオペレーティングシステムへのファイル 転送には対応していません。

- 送信元コンピューター(データを送信するコンピューター)および/または送信先コンピューター(データを受信するコンピューター)がWindows XPまたはWindows Vistaの場合、データ送信のまえにWindows Easy Transferをダウンロードする必要があります。
- 2. 管理者として送信元と送信先のコンピューターにログインしま す。
- 3. 送信元と送信先のコンピューターの両方でWindows Easy Transferを開きます。
- 4. USB3LINKケーブルを送信先コンピューターのUSBポートに接続 します。
- 5. 送信先コンピューターで送信方法を選択するよう促された ら、An Easy Transfer Cable (イージー・トランスファー・ケーブル) をクリックします。
- 6. This is my new PC (新しいPCです) をクリックします。

# StarTechcom

Hard-to-find made easy®

- 7. 次の手順のひとつを実行します。
  - ・送信元コンピューターがWindows XPまたはWindows Vista で、手順1を完了している場合は、I already installed it on my old PC(古いPCにインストール済み)をクリックしてください。
  - 送信元コンピューターがWindows 7またはWindows 8の場合は、My old PC is running Windows 7 or Windows 8(古い PCはWindows 7またはWindows 8です)をクリックしてください。
- 8. Next (次へ)をクリックします。
- 9. USB3LINKケーブルを送信元コンピューターのUSBポートに接続 します。

10.送信元コンピューターで送信方法を訊ねられたら、An Easy

- Transfer Cable (イージー・トランスファー・ケーブル)をクリックします。
- 11.送信元コンピューターで、**This is my old computer**(古いPCで **す**)をクリックします。
- 12.Next (次へ)をクリックします。
- 13.必要に応じて送信先コンピューターでWindows Easy Transfer が送信するデータの種類を変更します。
- 14.転送プロセスを開始する前に、Next (次へ)をクリックします。 15.データ転送が完了したら、両方のコンピューターのUSBポートか
- らUSB3LINKケーブルを取り外します。

### FCC準拠ステートメント

本製品はFCC規則パート15のBクラスデジタルデバイスに対する制限を遵守しているかを確認する試験にて、その準拠が証明されています。これらの制限は、住居環境に設置された場合に有害な 干渉から合理的に保護するために設計されています。本製品は無線周波数エネルギーを発生、使用、放出し、指示に従って取り付けられ、使用されなかった場合は、無線通信に有害な干渉を与える 可能性があります。一方、特定の取り付け状況では、干渉が起きないという保証を致しかねます。本製品がラジオやテレビ電波の受信に有害な干渉を発生する場合(干渉の有無は、製品の電源を一 度切り、改めて電源を入れることで確認できます)、次のいずれかまたは複数の方法を試すことにより、干渉を是正することをお勧めします:

- ・ 受信アンテナの向きを変えるか、場所を変える。
- ・ 製品と受信アンテナの距離を離す。
- ・ 受信アンテナが接続されているコンセントとは異なる回路を使うコンセントに本製品を接続する。
- ・ 販売店か実績のあるラジオ/テレビ技術者に問い合わせる。

本デバイスは、FCC規格Part 15に準拠しています。お使いの際には、次の注意事項をよくお読みください。(1)本デバイスが有害な干渉を引き起こすことはありません。(2)本デバイスは予想外の動作を引き起こす可能性のある干渉も含め、すべての干渉を受け入れなければなりません。StarTech.comにより明示的に承認されていない変更もしくは改変を行った場合、本デバイスを操作するユーザー権限が無効になる畏れがあります。

### インダストリーカナダ準拠ステートメント

本クラスBデジタル装置はカナダのICES-003に準拠しています。

Cet appareil numérique de la classe [B] est conforme à la norme NMB-003 du Canada.

#### CAN ICES-3 (B) /NMB-3 (B)

### 商標、登録商標、その他法律で保護されている名称やシンボルの使用

本書は第三者企業の商標、登録商標、その他法律で保護されている名称やシンボルをウェブサイト上で使用する場合がありますが、これらは一切

StarTech.comとは関係がありません。これらの使用は、お客様に製品内容を説明する目的でのみ行われており、StarTech.comによる当該製品やサービスの保証や、これら第三者企業による本書に 記載される商品への保証を意味するものではありません。本書で直接的に肯定する表現があったとしても、StarTech.comは、本書で使用されるすべての商標、登録商標、サービスマーク、その他法 律で保護される名称やシンボルは、それぞれの所有者に帰属することをここに認めます。

### テクニカルサポート

StarTech.comの永久無料技術サポートは、当社が業界屈指のソリューションを提供するという企業理念において不可欠な部分を構成しています。お使いの製品についてヘルプが必要な場合 は、www.startech.com/supportまでアクセスしてください。当社では、お客様をサポートするためにオンライン工具、マニュアル、ダウンロード可能資料をご用意しています。 最新のドライバやソフトウェアは、www.startech.com/downloadsからダウンローロできます。

### 保証に関する情報

### 本製品は1年間保証が付いています。

また、StarTech.comは、資材や製造工程での欠陥に起因する商品を、新品購入日から、記載されている期間保証します。この期間中、これら商品は修理のために返品されるか、当社の裁量にて相当 品と交換いたします。保証で適用されるのは、部品代と人件費のみです。StarTech.comは商品の誤用、乱雑な取り扱い、改造、その他通常の摩耗や破損に起因する欠陥や損傷に対して保証いたしか ねます。

#### 責任制限

StarTech.com Ltd. やStarTech.com USA LLP(またはその役員、幹部、従業員、または代理人)は、商品の使用に起因または関連するいかなる損害(直接的、間接的、特別、懲罰的、偶発的、派生的、その他を問わず)、利益損失、事業機会損失、金銭的損失に対し、当該商品に対して支払われた金額を超えた一切の責任を負いかねます。一部の州では、偶発的または派生的損害に対する免責または限定的保証を認めていません。これらの法律が適用される場合は、本書に記載される責任制限や免責規定が適用されない場合があります。